# MORAVIAN UNIVERSITY

#### HOW TO BOOKMARK A FAVORITE

- 1. Go to: <u>HRportal.moravian.edu</u>
- 2. Type in Net ID username and password (This is the username and password you use to log into the computer. Your network ID is either your 'me' account or your last name first initial)

| Company                                                            |
|--------------------------------------------------------------------|
| Moravian University                                                |
| User ID                                                            |
| mascotm                                                            |
| Forgot user ID?                                                    |
| Password                                                           |
| t~                                                                 |
| Forgot password?                                                   |
|                                                                    |
| Login First time user? Sign up here.                               |
|                                                                    |
| By clicking login you agree to our Privacy Policy and Terms of Use |
|                                                                    |

3. Click on "Login"

|         | ascencis                                                                                     |
|---------|----------------------------------------------------------------------------------------------|
|         | Company                                                                                      |
|         | Moravian University                                                                          |
|         | User ID                                                                                      |
|         | mascotm                                                                                      |
|         | Forgot user ID?                                                                              |
|         | Password                                                                                     |
|         | ••••••••••••••••••••••••••••••••••••••                                                       |
|         | Forgot password?                                                                             |
|         | Login First time user? Sign up here.                                                         |
|         | By clicking login you agree to our Privacy Policy and Terms of Use                           |
|         |                                                                                              |
| ine ser | vices are for authorized users only. Unauthorized users are prohibited. Usage will be monito |

### 4. Click "Timekeeper"

Should you require assistance using these instructions or employee self-service in general, please contact <u>HR@moravian.edu</u> or call 610-861-1527.

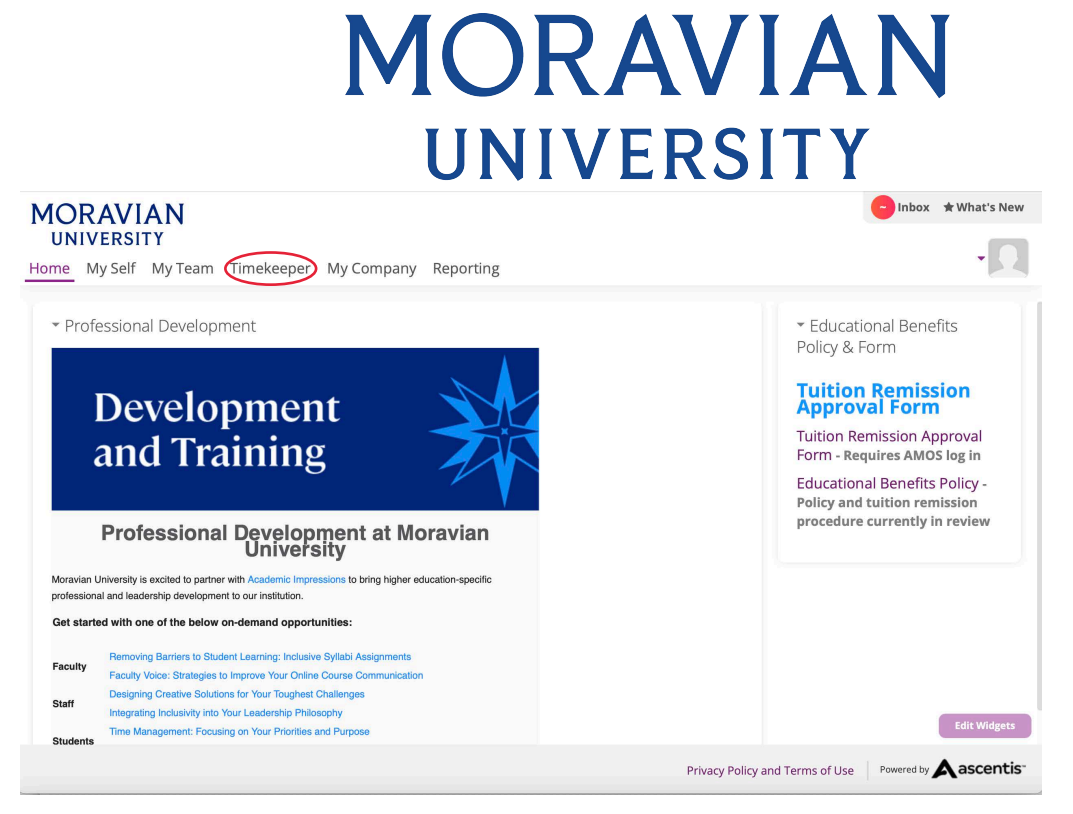

5. Click on the arrow next to the item you would like to bookmark

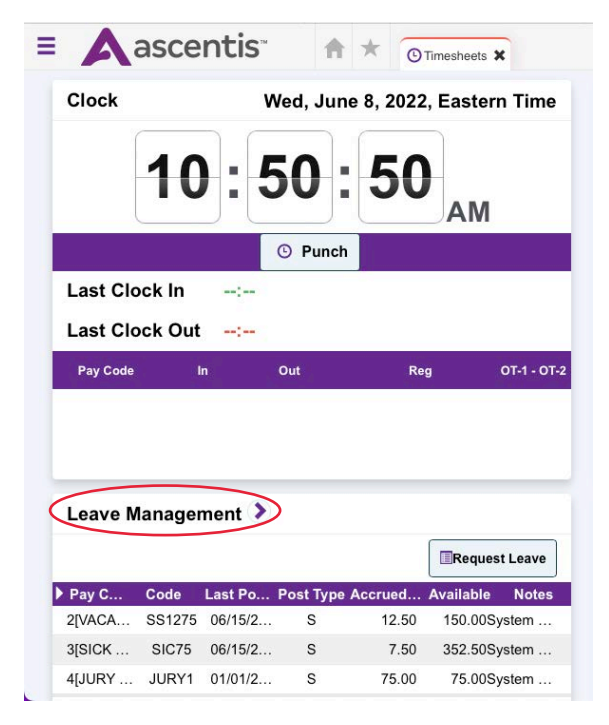

## 6. Click the picture icon on the tab and this will bookmark to your favorites. This bookmark will now appear every time you login.

Should you require assistance using these instructions or employee self-service in general, please contact <u>HR@moravian.edu</u> or call 610-861-1527.

### MORAVIAN UNIVERSITY

|                           |                 |            |              |           |                      |          | Wed Jun 8, 202<br>MASCOT, BEN |    |         |    |                       |    | 11:43:0<br>NY (5209 | l     | 9 🙎 |        |       |      |   |
|---------------------------|-----------------|------------|--------------|-----------|----------------------|----------|-------------------------------|----|---------|----|-----------------------|----|---------------------|-------|-----|--------|-------|------|---|
| quests<br>Save 🛧 Undo 🛞 R | eset Filter     | Add Reque  | st 🖸 Send    | d Reminde | er                   |          |                               |    |         |    |                       |    | <b>∢</b> Ma         | y 202 | 2 📷 | þ. 4   | l Oct | 2022 | 1 |
| O<br>All Requested        |                 |            | 0<br>Pending |           |                      |          | O<br>Approved                 |    |         |    |                       | Ø  | Declined            |       |     |        |       |      |   |
| chedule Templates         | C.              |            |              |           |                      |          |                               |    |         |    |                       |    |                     |       |     |        |       |      |   |
| KVacation[0.00 Hours]     |                 |            |              |           | Sick Pay[0.00 Hours] |          |                               |    |         |    | Jury Duty[0.00 Hours] |    |                     |       |     |        |       |      |   |
| reavement[0.00 Hours]     |                 |            |              | Persona   | I[0.00 Hours]        |          |                               |    |         |    |                       |    |                     |       |     |        |       |      |   |
|                           |                 |            |              |           |                      | Status   | All                           |    | \$      |    |                       |    |                     |       |     |        |       |      |   |
| Annual Summary            |                 |            |              |           |                      |          | May 2022                      |    |         |    |                       |    | June 2022           |       |     |        |       |      |   |
| Accidar Summary           |                 |            |              |           |                      | s        | S                             | М  | т       | W  | Т                     | F  | S                   | S     | м   | т      | W     | т    |   |
| Pay Code                  | Last Post DateP | Post TypeA | ccrued/Used  | Available | Notes                |          | 1                             | 2  | 3       | 4  | 5                     | 6  |                     |       |     |        | 1     | 2    |   |
| 2[VACATION]               | Jun 15, 2022    | s          | 12.50        | 150.00    | System<br>Accrual    | 7        | 8                             | 9  | 10      | 11 | 12                    | 13 | 4                   | 5     | 6   | 7      | 8     | 9    | 1 |
|                           |                 |            |              |           | Hours                | 14       | 15                            | 16 | 17      | 18 | 19                    | 20 | 11                  | 12    | 13  | 14     | 15    | 16   |   |
| 3[SICK PAY]               | Jun 15, 2022    | s          | 7.50         | 352.50    | System<br>Accrual    | 21       | 22                            | 23 | 24      | 25 | 26                    | 27 | 18                  | 19    | 20  | 21     | 22    | 23   | 1 |
|                           |                 |            |              |           | Hours                | 28       | 29                            | 30 | 31      |    |                       |    | 25                  | 26    | 27  | 28     | 29    | 30   |   |
| 4IJURY DUTYI              | Jan 1, 2022     | s          | 75.00        | 75.00     | System<br>Accrual    |          |                               |    |         |    |                       |    |                     |       |     |        |       |      |   |
|                           |                 |            |              |           | Hours                | July 202 |                               |    |         | 22 |                       |    | August 2022         |       |     |        |       |      |   |
|                           | Jan 1, 2022     |            | 75.00        | 75.00     | System               |          |                               | J  | ary 20. |    | -                     |    |                     |       | Auj | just 2 | 022   |      |   |
| 5[BEREAVEMENT]            |                 | S          |              |           | Accrual              | s        | s                             | м  | T       | W  | Т                     | F  | S                   | S     | м   | T      | W     | г    |   |
|                           |                 |            |              |           | Hours                |          |                               |    |         |    |                       | 1  |                     |       | 1   | 2      | 3     | 4    |   |
|                           |                 |            |              |           | Suctom               |          |                               |    |         |    |                       |    |                     |       |     |        |       |      |   |

Should you require assistance using these instructions or employee self-service in general, please contact <u>HR@moravian.edu</u> or call 610-861-1527.